## Punch Out Orders for Unit Managers

Log on to Aggie Buy and click on the punch out catalog you would like to place an order with (here: Burgoon/ Grainger)

|     | $\mathbf{A} \overset{\mathbf{M}}{\models}   \begin{array}{c} \mathbf{I} \overset{\mathbf{L}}{=} \mathbf{L} \overset{\mathbf{A}}{=} \mathbf{A} \overset{\mathbf{M}}{=} \mathbf{A} \overset{\mathbf{M}}{=} \mathbf{I} \\ \mathbf{U} \overset{\mathbf{N}}{=} \mathbf{I} \overset{\mathbf{V}}{=} \mathbf{I} \overset{\mathbf{K}}{=} \mathbf{I} \overset{\mathbf{M}}{=} \mathbf{I} \overset{\mathbf{M}}{=$ |                                                                                                    |                                              |               |    |  |  |
|-----|----------------------------------------------------------------------------------------------------|----------------------------------------------------------------------------------------------------|----------------------------------------------|---------------|----|--|--|
|     | The stop > Shopping > Shopping Home → > Home/Shop                                                                                                    |                                                                                                    |                                              |               |    |  |  |
| nts | Shop                                                                                                    | Everything                                                                                                    | •                                            |               | Go |  |  |
| s   | Go to: adva                                                                                                    | Go to: advanced search   favorites   forms   non-catalog item   quick order Browse: suppliers   categories   contracts   chemicals |                                              |               |    |  |  |
| s   |                                                                                                    | ✓ Office Supplies / Furniture                                                                                                    |                                              |               |    |  |  |
| s   | purchasing made easy                                                                                                    | *TEJAS                                                                                                    | Steelcase HUB Partner                        | AlphaGraphics |    |  |  |
| g   | Welcome to<br>Texas A&M University's purchasing and e-commerce website!                                                                                                    | Computers / Technology                                                                                                    |                                              |               |    |  |  |
| er  | Welcome Back to AggieBuy! The entire Project Team<br>appreciates your willingness to participate in the Pilot Phase of<br>the project, which we anticipate running for 2-3 weeks or until a<br>sufficient number of documents and transactions are fully                                                                                                    | Connection<br>we solve IT                                                                                                    | BH                                           | newegg-       |    |  |  |
|     | processed. AggieBuy will then be activated for all departments<br>and users at TAMU, TAMUG, and the School of Law, the the                                                                                                    | ✓ Lab Supplies                                                                                                    |                                              |               |    |  |  |
|     | Heatth Science Center joining beginning in April.<br>Look for additional punchout catalogs to be added to the<br>Marketplace during the Pilot Phase, including<br>Summus/Dell, MacResource and CDWG, with many more after<br>the Pilot.                                                                                                    | CT BIOMEDICAL<br>SUPPLY INC<br>VWR HUB Partner                                                                                     | HENRY SCHEIN*<br>Athletic / Medical Supplies |               |    |  |  |
|     | Should you have any questions or encounter any problems<br>during the Pilot phase please contact us immediately at<br>aggiebuy@tamu.edu or via one of the directed emails or phone                                                                                                    | ✓ MRO / Facilities                                                                                                    |                                              |               |    |  |  |
|     | number found on the AggieBuy website<br>http://aggiebuy.tamu.edu/contacts/                                                                                                    | BURGOON<br>GRAINGER                                                                                                    |                                              |               |    |  |  |
|     | Thanks again!                                                                                                    | Grainger HUB Partner                                                                                                    |                                              |               |    |  |  |
|     | Get the latest NEWS about AggieBuy at AggieBuy.tamu.edu                                                                                                    |                                                                                                    |                                              |               |    |  |  |

This will take you to the punch-out website. Enter the items you need to order and add them to your cart. When all items are added, click "submit cart".

| <b>DELIV</b><br>Shippir | YERY METHOD                                                             | CHECK AVAILABILITY<br>77840 GO          |                                                         |                                       |
|-------------------------|-------------------------------------------------------------------------|-----------------------------------------|---------------------------------------------------------|---------------------------------------|
| SUBT                    | <b>OTAL</b> \$25.32                                                     |                                         |                                                         | SUBMIT CART                           |
| MY P                    | RODUCTS                                                                 |                                         | •                                                       | Clear C                               |
|                         | DIXIE<br>Polystyrene Disp<br>Item # 15J155<br>Price <b>\$6.87</b> / pkg | osable Knife, White; PK100<br>1. of 100 | AVAILABILITY<br>Expected to arrive <b>Tue. Feb 14</b> . | 1<br>Update<br>Add to List<br>Remove  |
|                         | DIXIE<br>Plastic Disposabl<br>Item # 21AN19<br>Price \$6.15 / pkg       | le Fork, White; PK100<br>1. of 100      | AVAILABILITY<br>Expected to arrive <b>Tue. Feb 14</b> . | 3 TO<br>\$11<br>Add to List<br>Remove |

This will take you to your Aggie Buy Shopping Cart.

Fill in the following fields:

Cart Name: Vendor Name

Cart Description: Location or person the items need to be delivered to (EMS, Med Clinic 1, Lab, etc.)

Order Category: Regular

Fund Type: Local

Internal Notes: Add notes for special delivery/ account allocation instructions here

Then, click **"Submit Order**" in top right corner of your cart. Done! Your order will now route through the Business Office, FMO, and Randy. Once the order is placed, you should get a confirmation email from the vendor.